## **Dell Dual Charge Dock**

Podręcznik użytkownika

Model regulacji: K21A Typ regulacji: K21A001 Maj 2022 r. Wer. A00

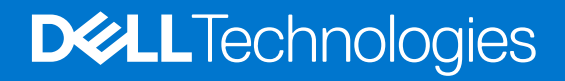

#### Uwagi, przestrogi i ostrzeżenia

(i) UWAGA: Napis UWAGA oznacza ważną wiadomość, która pomoże lepiej wykorzystać komputer.

OSTRZEŻENIE: Napis PRZESTROGA informuje o sytuacjach, w których występuje ryzyko uszkodzenia sprzętu lub utraty danych, i przedstawia sposoby uniknięcia problemu.

PRZESTROGA: Napis OSTRZEŻENIE informuje o sytuacjach, w których występuje ryzyko uszkodzenia sprzętu, obrażeń ciała lub śmierci.

© 2022 Dell Inc. lub podmioty zależne. Wszelkie prawa zastrzeżone. Dell, EMC i inne znaki towarowe są znakami towarowymi firmy Dell Inc. lub jej spółek zależnych. Inne znaki towarowe mogą być znakami towarowymi ich właścicieli.

## Spis treści

| Rodzdział 1: Wprowadzenie                                                            | 4  |
|--------------------------------------------------------------------------------------|----|
| Rodzdział 2: Zawartość opakowania                                                    | 5  |
| Rodzdział 3: Wymagania sprzętowe                                                     | 6  |
| Rodzdział 4: Widok stacji dokującej Dell Dual Charge Dock HD22Q z różnych stron      | 7  |
| Tył                                                                                  | 7  |
| Przód                                                                                | 7  |
| Lewa strona                                                                          | 8  |
| Prawa strona                                                                         | 8  |
| Rodzdział 5: Ważne informacje                                                        | 9  |
| Rodzdział 6: Instalowanie stacji dokującej                                           | 10 |
| Ładowanie telefonu                                                                   | 11 |
| Orientacje obsługiwane podczas ładowania bezprzewodowego                             | 11 |
| Ładowanie bezprzewodowych słuchawek dousznych                                        | 12 |
| Rodzdział 7: Konfigurowanie zewnętrznych monitorów                                   | 13 |
| Konfigurowanie monitorów                                                             | 13 |
| Tabela rozdzielczości wyświetlacza                                                   | 14 |
| Rodzdział 8: Dane techniczne                                                         | 16 |
| Dane techniczne produktu                                                             | 16 |
| Dane techniczne ładowania bezprzewodowego Qi                                         | 17 |
| Dane techniczne kabla dokowania                                                      | 17 |
| Dane techniczne zasilacza                                                            | 17 |
| Wskaźniki LED                                                                        | 18 |
| Wymiary i waga                                                                       | 18 |
| Dane techniczne dokowania                                                            | 18 |
| Rodzdział 9: Aktualizacja oprogramowania wewnętrznego stacji dokującej Dell          | 19 |
| Rodzdział 10: Rozwiązywanie problemów ze stacją dokującą Dell Dual Charge Dock HD22Q | 22 |
| Objawy i rozwiązania                                                                 | 22 |
| Rodzdział 11: Uzyskiwanie pomocy i kontakt z firmą Dell                              | 26 |

## Wprowadzenie

Stacja dokująca Dell Dual Charge Dock HD22Q to urządzenie, które łączy wszystkie urządzenia elektroniczne z komputerem za pomocą interfejsu kablowego USB Type-C. Połączenie komputera ze stacją dokującą pozwala łatwo podłączać wszystkie urządzenia peryferyjne, takie jak mysz, klawiatura, głośniki stereo i monitory o wysokiej rozdzielczości, bez konieczności podłączania każdego z nich oddzielnie do komputera.

Stacja dokująca umożliwia również bezprzewodowe ładowanie obsługiwanych urządzeń mobilnych.

OSTRZEŻENIE: Przed skorzystaniem ze stacji dokującej konieczne jest zaktualizowanie systemu BIOS i sterowników karty graficznej oraz sterowników stacji dokującej Dell do najnowszych wersji dostępnych na stronie www.dell.com/ support. Starsze wersje oprogramowania BIOS i sterowników mogą uniemożliwić rozpoznawanie stacji dokującej przez komputer lub nie zapewniać jej optymalnego działania. Informacje o zalecanym oprogramowaniu wewnętrznym stacji dokującej są zawsze dostępne na stronie www.dell.com/support.

## Zawartość opakowania

Stacja dokująca jest dostarczana wraz z wymienionymi poniżej elementami:

- 1. Stacja dokująca
- 2. Przewód zasilający
- 3. Zasilacz
- 4. Dokumentacja (podręcznik szybkiej instalacji, informacje dotyczące bezpieczeństwa, informacje dotyczące ochrony środowiska i informacje prawne)

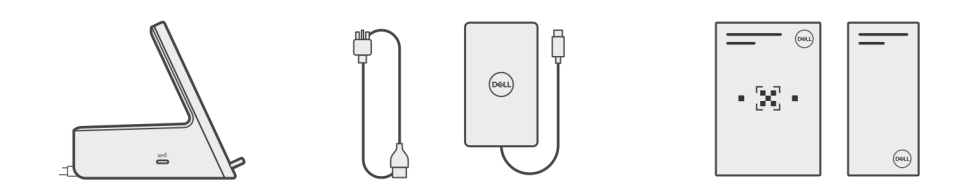

(i) UWAGA: Skontaktuj się z działem pomocy technicznej firmy Dell, jeśli w pudełku brakuje któregokolwiek z wymienionych elementów.

## Wymagania sprzętowe

Przed użyciem stacji dokującej upewnij się, że komputer jest wyposażony w złącze USB Type-C z trybem alternatywnym DisplayPort obsługujące stację dokującą.

### 4

## Widok stacji dokującej Dell Dual Charge Dock HD22Q z różnych stron

Tył

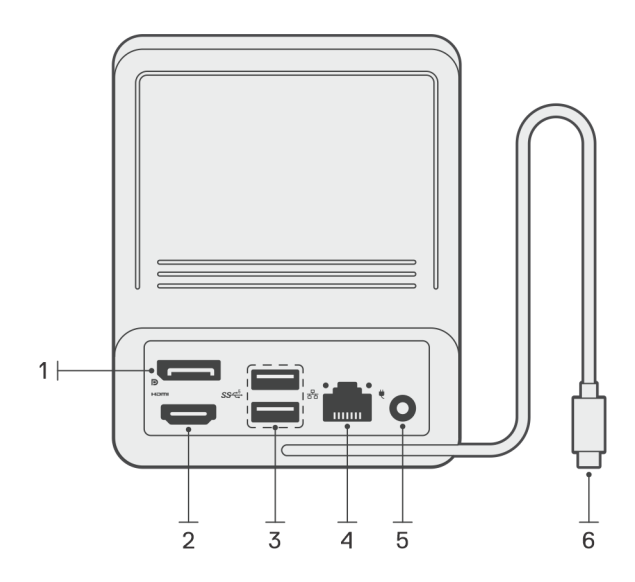

- 1. Złącze DisplayPort 1.4
- 2. Port HDMI 2.1
- 3. Dwa porty USB 3.2 pierwszej generacji
- 4. Złącze sieciowe (RJ-45)
- 5. Złącze zasilania
- 6. Kabel USB typu C

### Przód

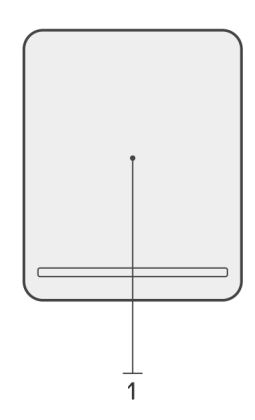

1. Podkładka do ładowania bezprzewodowego

### Lewa strona

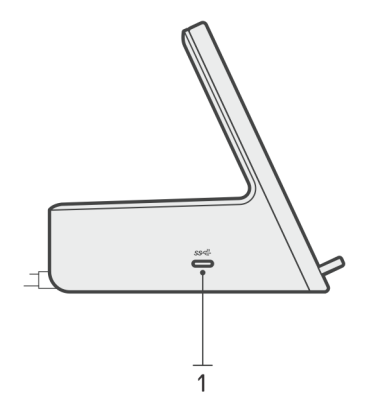

1. Port USB 3.2 Type-C drugiej generacji z funkcją Power Delivery 3.0 (5 V / 3 A, 15 W)

### Prawa strona

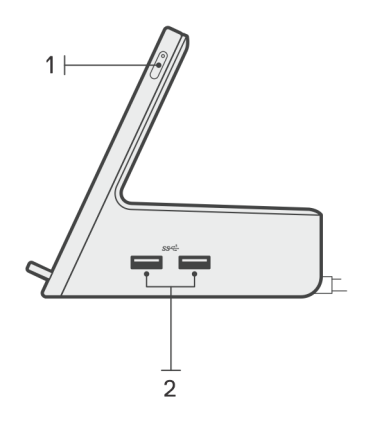

- 1. Przycisk zasilania z lampką LED
- 2. Dwa porty USB 3.2 pierwszej generacji

### Aktualizacja sterowników w systemie

Przed rozpoczęciem korzystania ze stacji dokującej zalecamy zaktualizowanie następujących sterowników w systemie:

- 1. System BIOS
- 2. Sterownik karty graficznej
- 3. Sterownik Ethernet

### OSTRZEŻENIE: Starsze wersje systemu BIOS i sterowników mogą uniemożliwić rozpoznanie stacji dokującej przez komputer lub jej optymalne działanie.

W przypadku systemów firmy Dell możesz odwiedzić stronę www.dell.com/support i wprowadzić kod Service Tag lub kod obsługi ekspresowej, aby znaleźć wszystkie istotne sterowniki. Więcej informacji na temat znajdowania kodu Service Tag zawiera artykuł Znajdowanie kodu Service Tag komputera.

W przypadku systemów firm innych niż Dell odwiedź stronę pomocy technicznej odpowiedniego producenta, aby znaleźć najnowsze sterowniki.

### Aktualizowanie zestawu sterowników stacji dokującej Dell Dual Charge Dock HD22Q

Aby zapewnić prawidłowe działanie stacji dokującej HD22Q, zalecamy zainstalowanie najnowszego dostępnego oprogramowania wewnętrznego.

Wszystkie dostępne sterowniki można znaleźć na stronie www.dell.com/support.

### Sterowniki i pliki do pobrania — często zadawane pytania

W przypadku rozwiązywania problemów, pobierania i instalowania sterowników zalecamy zapoznanie się z artykułem z bazy wiedzy Dell z często zadawanymi pytaniami na temat sterowników i plików do pobrania (000123347).

## Instalowanie stacji dokującej

6

#### Kroki

- 1. Zaktualizuj system BIOS oraz sterowniki karty graficznej i sieciowej, pobierając oprogramowanie ze strony www.dell.com/support/ drivers.
  - OSTRZEŻENIE: Podczas instalowania systemu BIOS i sterowników upewnij się, że komputer jest podłączony do źródła zasilania.

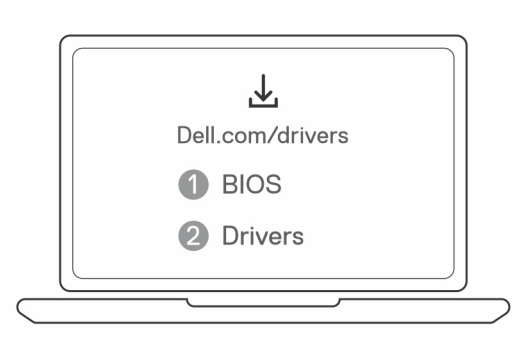

2. Podłącz zasilacz sieciowy do gniazdka ściennego. Następnie podłącz zasilacz sieciowy do wejścia zasilania 7,4 mm w stacji dokującej Dell Dual Charge Dock HD22Q.

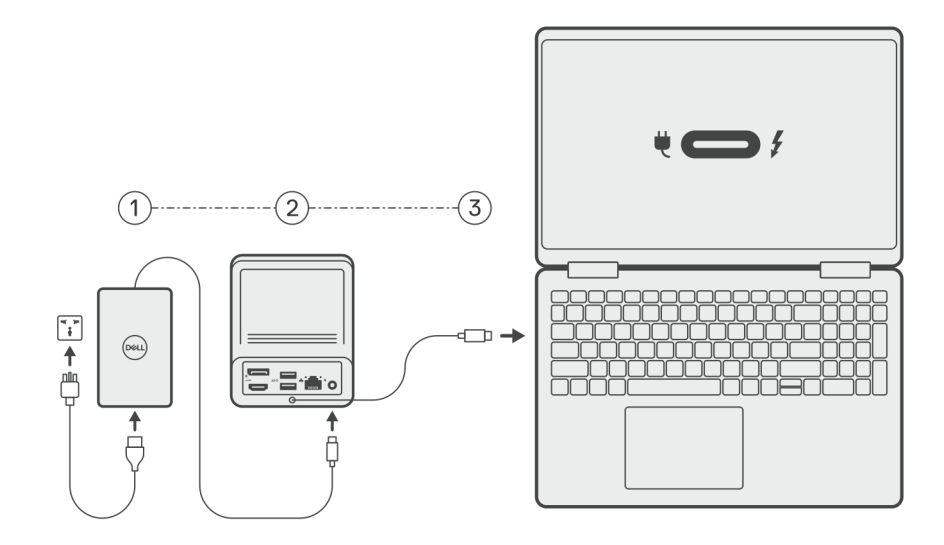

3. Podłącz kabel USB Type-C do komputera.

Zaktualizuj sterowniki stacji dokującej Dell Dual Charge Dock, pobierając oprogramowanie ze strony www.dell.com/support/drivers.

4. W razie potrzeby podłącz do stacji dokującej wyświetlacze (maks. 2 bezpośrednie połączenia DisplayPort i HDMI). Więcej informacji na temat obsługiwanych rozdzielczości i konfigurowania dodatkowych wyświetlaczy można znaleźć w temacie Rozdzielczość wyświetlacza.

**UWAGA:** Port USB 3.2 Type-C drugiej generacji w stacji dokującej nie obsługuje trybu alternatywnego DisplayPort ani wyświetlania obrazu.

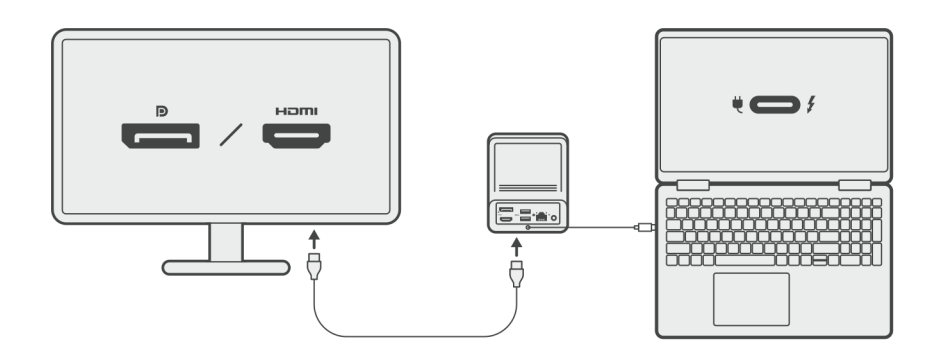

### Ładowanie telefonu

#### Informacje na temat zadania

Stacja dokująca Dell Dual Charge Dock HD22Q jest wyposażona w podstawkę do bezprzewodowego ładowania obsługiwanych urządzeń mobilnych.

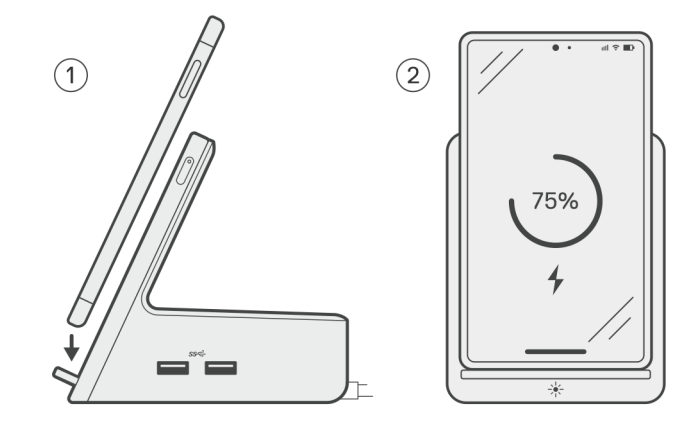

#### Kroki

- 1. Dopasuj i umieść telefon na podkładce ładującej.
- 2. Lampka LED ładowania Qi powinna świecić stałym białym światłem, a telefon powinien automatycznie rozpocząć ładowanie.

### Orientacje obsługiwane podczas ładowania bezprzewodowego

Stacja dokująca Dell Dual Charge Dock HD22Q ma 3 cewki, które obsługują ładowanie bezprzewodowe urządzeń mobilnych o różnych rozmiarach. Możesz ładować urządzenie mobilne w orientacji pionowej lub poziomej w zależności od jego rozmiaru i preferencji.

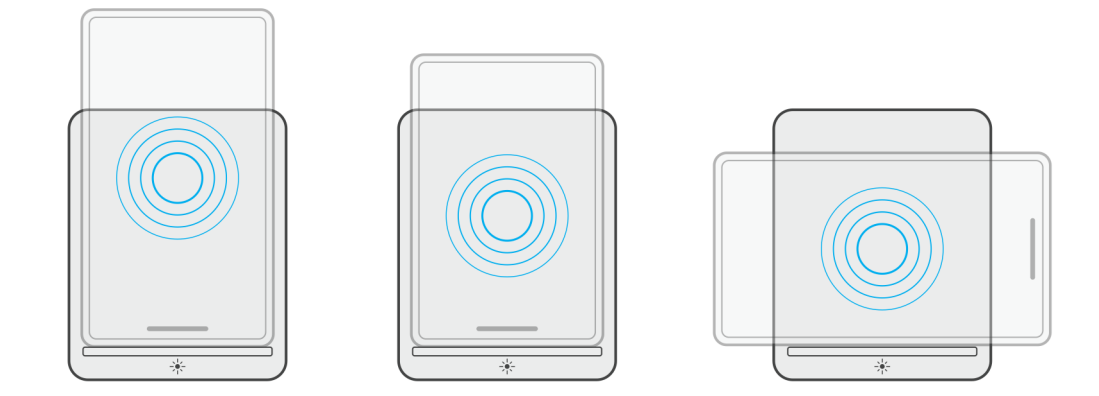

Jak widać na ilustracjach powyżej, cewki ładujące są rozłożone na powierzchni, aby ułatwić ładowanie urządzeń o różnej wielkości umieszczonych na podkładce do ładowania bezprzewodowego.

- 1. Ładowanie w orientacji pionowej w przypadku większych telefonów
- 2. Ładowanie w orientacji pionowej w przypadku mniejszych telefonów
- 3. Ładowanie w orientacji poziomej

Lampka LED ładowania Qi wskazuje stan ładowania stacji dokującej. Więcej informacji znajdziesz w sekcji Wskaźniki LED.

OSTRZEŻENIE: Urządzenia mobilne bez certyfikatu Qi mogą nie ładować się zgodnie z oczekiwaniami na stacji dokującej Dell Dual Charge Dock HD22Q.

OSTRZEŻENIE: Upewnij się, że między urządzeniem mobilnym a bezprzewodową podkładką ładującą stacji dokującej nie znajdują się metalowe przedmioty (etui telefonu, płytka mocowania magnetycznego itd.).

### Ładowanie bezprzewodowych słuchawek dousznych

#### Informacje na temat zadania

Stacja dokująca Dell Dual Charge Dock HD22Q umożliwia także ładowanie bezprzewodowych słuchawek dousznych. Położenie i orientacja etui ładującego na podkładce ładującej mogą się różnić w zależności od typu słuchawek i rozmiaru etui.

## Konfigurowanie zewnętrznych monitorów

### Konfigurowanie monitorów

Jeśli podłączasz dwa wyświetlacze, wykonaj następujące czynności:

#### Kroki

- 1. Kliknij przycisk Start, a następnie kliknij pozycję Ustawienia.
- 2. Kliknij pozycję System i wybierz opcję Ekran.

3. W sekcji Wiele wyświetlaczy zmień konfigurację wyświetlaczy zgodnie z potrzebami.

| <- Settings              |                                                                                                | - a ×                    |
|--------------------------|------------------------------------------------------------------------------------------------|--------------------------|
|                          | Display                                                                                        |                          |
| Find a setting $P$       | Select and rearrange displays                                                                  | Have a question?         |
| System                   | Select a display below to change its settings. Some settings are applied to all displays.      | Get help                 |
| C Display                |                                                                                                | Make Windows better      |
| 40 Sound                 |                                                                                                |                          |
| Notifications & actions  |                                                                                                |                          |
| .∂ Focus assist          |                                                                                                |                          |
| O Power & sleep          |                                                                                                |                          |
| 🖾 Battery                | Identity Detect                                                                                |                          |
| 🖙 Storage                |                                                                                                |                          |
| C8 Tablet mode           | Brightness and color                                                                           |                          |
| H Multitasking           | Charge Enginees                                                                                |                          |
| DP Projecting to this PC | Night light                                                                                    |                          |
| X Shared experiences     | e of                                                                                           |                          |
| >< Remote Desktop        |                                                                                                |                          |
| O About                  | Scale and layout                                                                               |                          |
|                          | Charge de said e teta, dapa "ad obre eten                                                      |                          |
|                          | Advanced scaling settings                                                                      |                          |
|                          | Resolution                                                                                     |                          |
|                          | 1840 x 2160 (Recommended) v                                                                    |                          |
|                          | Orientation Landscape v                                                                        |                          |
|                          |                                                                                                |                          |
|                          | Multiple displays                                                                              |                          |
|                          | An other designsy v                                                                            |                          |
|                          | Make this my mean display                                                                      |                          |
|                          | Connect to a wireless display                                                                  |                          |
|                          | Advanced display settings                                                                      |                          |
|                          | Graphics settings                                                                              |                          |
|                          |                                                                                                |                          |
|                          | Topologie wyświetlaczy można skonfigurować w sekcji <b>Wybierz wyświetlacze i zmień ich uk</b> | <b>ład</b> , aby ustawić |
| rozmioszo                | zonia tych manitaráw w systemia anarosvinym                                                    |                          |
| 10ZITIESZC2              |                                                                                                |                          |

### Tabela rozdzielczości wyświetlacza

Tabela zgodności wyświetlaczy ze stacją dokującą Dell Dual Charge Dock HD22Q

| Tabela 1. | Tabela :  | zaodności | wyświetlaczy     | , ze stacia | dokuiaca | <b>Dell Dual</b> | Charge | Dock HD22Q |
|-----------|-----------|-----------|------------------|-------------|----------|------------------|--------|------------|
|           | i abola i | Lgoanooon | in your o claory | o o cuoją   | aonającą | Don Duan         | ona go | DOONTIDLEG |

| Dostępna<br>przepustowość<br>złącza Display Port      | Jeden ekran<br>(rozdzielczość<br>maksymalna)                                                                                                    | Dwa ekrany<br>(rozdzielczość<br>maksymalna)           | Trzy ekrany (rozdzielczość<br>maksymalna)                                                            | Cztery ekrany<br>(rozdzielczość<br>maksymalna) <sup>****</sup>                                       |
|-------------------------------------------------------|----------------------------------------------------------------------------------------------------|-------------------------------------------------------|----------------------------------------------------------------------------------------------------|----------------------------------------------------------------------------------------------------|
| HBR2 (ścieżki HBR2<br>x2 — 8,6 Gb/s)                  | DP 1.4 / HDMI 2.1: 4K<br>(3840 x 2160) przy 30<br>Hz                                                                                                   | DP 1.4 + HDMI 2.1:<br>FHD (1920 x 1080)<br>przy 60 Hz | HDMI 2.1: FHD (1920 x 1080)<br>przy 60 Hz<br>DP 1.4: 2 x HD (1280 x 720)<br>przy 60 Hz <sup>**</sup> | nieobsługiwane                                                                                       |
| HBR3 (ścieżki HBR3<br>x2 — 12,9 Gb/s)                 | DP 1.4 / HDMI 2.1: 4K<br>(3840 x 2160) przy 30<br>Hz                                                                                                   | DP 1.4 + HDMI 2.1:<br>QHD (2560 x 1440)<br>przy 60 Hz | HDMI 2.1: FHD (1920 x 1080)<br>przy 60 Hz<br>DP 1.4: 2 x HD (1280 x 720)<br>przy 60 Hz <sup>**</sup> | HDMI 2.1: FHD (1920 x 1080)<br>przy 60 Hz<br>DP 1.4: 3 x HD (1280 x 720)<br>przy 60 Hz <sup>**</sup> |
| HBR3 z funkcją<br>DSC (Display Stream<br>Compression) | DP 1.4: 8K (7680<br>x 4320) przy 30 Hz<br>LUB<br>HDMI 2.1: 4K (3840<br>x 2160) przy 60 Hz<br>lub 4K (3840 x 2160)<br>przy 120 Hz <sup>***</sup> lub 8K | DP 1.4 + HDMI 2.1: 4K<br>(3840 x 2160) przy 60<br>Hz  | HDMI 2.1: QHD (2560 x 1440)<br>przy 60 Hz<br>DP 1.4: 2 x QHD (2560<br>x 1440) przy 60 Hz**           | HDMI 2.1: QHD (2560 x 1440)<br>przy 60 Hz<br>DP 1.4: 3 x QHD (2560<br>x 1440) przy 60 Hz**           |

#### Tabela 1. Tabela zgodności wyświetlaczy ze stacją dokującą Dell Dual Charge Dock HD22Q (cd.)

| Dostępna<br>przepustowość<br>złącza Display Port | Jeden ekran<br>(rozdzielczość<br>maksymalna) | Dwa ekrany<br>(rozdzielczość<br>maksymalna) | Trzy ekrany (rozdzielczość<br>maksymalna) | Cztery ekrany<br>(rozdzielczość<br>maksymalna)**** |
|--------------------------------------------------|----------------------------------------------|---------------------------------------------|-------------------------------------------|----------------------------------------------------|
|                                                  | (7680 x 4320) przy<br>30 Hz***               |                                             |                                           |                                                    |

\*\* Trzeci i czwarty wyświetlacz muszą być połączone szeregowo przez złącze DisplayPort (DP) 1.4 do portu DP 1.4 przy użyciu protokołu Multi-Stream Transport (MST). Wszystkie monitory podłączone do złącza DisplayPort (DP) powinny obsługiwać kompresję strumienia wyświetlania (DSC). W przypadku monitorów innych niż DSC maksymalna rozdzielczość (HD: 1280 x 720) jest taka sama jak w przypadku trybu HBR3 bez DSC (12,9 Gb/s).

\*\*\* Ta rozdzielczość jest obsługiwana w przypadku korzystania z monitora HDMI 2.1 z obsługą łącza o stałej szybkości transmisji, co zapewnia wyższą rozdzielczość wideo i częstotliwość odświeżania. W przypadku tej rozdzielczości wyświetlacza wymagany jest również kabel HDMI 2.1.

\*\*\*\* Konfiguracja z czterema wyświetlaczami działa tylko w trybie wyłączonego ekranu LCD urządzenia.

### Ważne

(i) UWAGA: W przypadku monitorów o wyższej rozdzielczości sterownik karty graficznej przeprowadzi ocenę w oparciu o dane techniczne monitora i konfigurację wyświetlania. Niektóre rozdzielczości mogą nie być obsługiwane, dlatego będą niedostępne w panelu sterowania systemu Windows.

**UWAGA:** System operacyjny Linux nie umożliwia fizycznego wyłączenia wbudowanego wyświetlacza, więc liczba zewnętrznych wyświetlaczy będzie o jeden mniejsza niż liczba podana w powyższych tabelach.

(i) UWAGA: Obsługa rozdzielczości zależy także od rozdzielczości Extended Display Identification Data (EDID) monitora.

## Dane techniczne

### Dane techniczne produktu

#### Tabela 2. Dane techniczne produktu

| Cecha                                         | Dane techniczne                                                                                                    |
|-----------------------------------------------|----------------------------------------------------------------------------------------------------|
| Model                                         | HD22Q                                                                                                    |
| Porty wideo                                   | <ul> <li>Złącze DisplayPort 1.4 (z tyłu)</li> <li>Port HDMI 2.1 (z tyłu)</li> </ul>                                                                                                    |
| Obsługiwane wyświetlacze zewnętrzne           | Maksymalnie 4                                                                                                    |
| Porty USB Type-A                              | <ul> <li>Dwa porty USB 3.2 pierwszej generacji (z tyłu)</li> <li>Dwa porty USB 3.2 pierwszej generacji (z prawej strony)</li> </ul>                                                           |
| Porty USB Type-C                              | • USB 3.2 Type-C drugiej generacji z funkcją Power Delivery 3.0                                                                                                    |
| Sieć                                          | Gigabit Ethernet (RJ-45)                                                                                                    |
|                                               | Obsługa funkcji wybudzania przez sieć LAN z trybu uśpienia S0,<br>S3, S4 lub S5 w przypadku wybranych komputerów Dell. Więcej<br>informacji można znaleźć w podręczniku konfiguracji systemu. |
|                                               | Obsługa przekazywania adresów MAC w przypadku wybranych<br>komputerów Dell. Więcej informacji można znaleźć w podręczniku<br>konfiguracji systemu.                                            |
| Wskaźniki LED                                 | <ul> <li>Wskaźnik LED przycisku zasilania</li> <li>Lampka LED ładowania Qi</li> <li>Lampki LED portu RJ-45:</li> </ul>                                                                        |
| Opcje zasilacza prądu zmiennego               | 130 W                                                                                                    |
| Złącze zasilania prądem stałym                | 7,4 mm                                                                                                    |
| Kabel                                         | 0,8 m w przypadku modelu HD22Q                                                                                                    |
| Zasilanie                                     | • 90 W w przypadku komputera z zasilaczem sieciowym 130 W                                                                                                    |
| Wymagania systemowe                           | Zgodność z systemami wyposażonymi w port USB Type-C<br>z trybem alternatywnym DisplayPort                                                                                                    |
| Zachowanie po naciśnięciu przycisku zasilania | Przycisk uśpienia/budzenia/zasilania                                                                                                    |
|                                               | () <b>UWAGA:</b> W przypadku komputerów Dell przycisk zasilania działa tak samo, jak przycisk zasilania hosta.                                                                                |
| Systemy operacyjne                            | <ul> <li>Windows 10</li> <li>Windows 11</li> <li>Ubuntu w wersji 20.04 lub nowszej</li> </ul>                                                                                                 |
| Zarządzanie systemami                         | <ul> <li>Bezprzewodowa technologia vPro obsługiwana przez<br/>notebooka, tablet lub stację roboczą</li> <li>Zabezpieczenie jądra Direct Memory Access (DMA)</li> </ul>                        |

#### Tabela 2. Dane techniczne produktu (cd.)

| Cecha     | Dane techniczne         |
|-----------|-------------------------|
| Adres MAC | Adres MAC przekazywania |

### Dane techniczne ładowania bezprzewodowego Qi

#### Tabela 3. Dane techniczne ładowania bezprzewodowego

| Тур               | Wartość           |
|-------------------|-------------------|
| Typ ładowarki     | Certyfikat Qi 1.3 |
| Szybkie ładowanie | Do 12 W           |

### Dane techniczne kabla dokowania

#### Tabela 4. Dane techniczne kabla dokowania

| Тур                                  | USB Type-C     |
|--------------------------------------|----------------|
| Kolor                                | Magnetyt       |
| Długość                              | 800 mm         |
| Przepustowość sygnału                | Do 20 Gb/s     |
| Napięcie znamionowe                  | Od 5 V do 20 V |
| Minimalny promień wygięcia           | 11,2 mm        |
| Typy połączeń z notebookiem/tabletem | Туре-С         |

### Dane techniczne zasilacza

#### Tabela 5. Dane techniczne zasilacza

| Dane techniczne zasilacza sieciowego Dell   | 130 W                          |
|---------------------------------------------|--------------------------------|
| Napięcie wejściowe                          | prąd przemienny 100 V do 240 V |
| Prąd wejściowy (maksymalny)                 | 2,5 A                          |
| Częstotliwość wejściowa                     | 50–60 Hz                       |
| Prąd wyjściowy                              | 6,67 A (ciągły pobór)          |
| Znamionowe napięcie wyjściowe               | prąd stały 19,5 V              |
| Waga (w funtach)                            | 0,91                           |
| Waga (kg)                                   | 0,413                          |
| Wymiary (cale)                              | 1,0 x 3,0 x 6,1                |
| Wymiary (mm)                                | 25,4 x 76,2 x 154,7            |
| Zakres temperatur dla włączonego urządzenia | od 0°C do 40°C                 |
|                                             | od 32°F do 104°F               |
| Pamięć masowa                               | od -40°C do 70°C               |
|                                             | Od -40°F do 158°F              |

### Wskaźniki LED

#### Tabela 6. Wskaźnik LED stacji dokującej

| Stan                                          | Zachowanie lampki |
|-----------------------------------------------|-------------------|
| Stacja dokująca pobiera zasilanie z zasilacza | Miga trzy razy    |

#### Tabela 7. Wskaźnik LED złącza RJ-45

| Wskaźniki szybkości łącza             | Wskaźnik aktywności złącza Ethernet             |
|---------------------------------------|-------------------------------------------------|
| 10 Mb = światło zielone               | Migające żółte światło podczas aktywności sieci |
| 100 Mb = światło pomarańczowe         |                                                 |
| 1 Gb = światło zielone i pomarańczowe |                                                 |

#### Tabela 8. Wskaźnik LED ładowania Qi

| Stan                                                                                                    | Zachowanie lampki                                                                                                    |
|----------------------------------------------------------------------------------------------------|----------------------------------------------------------------------------------------------------|
| Stacja dokująca pobiera zasilanie z zasilacza                                                                                                   | Białe światło migające przez 3 sekundy                                                                                          |
| Zgodne urządzenie Qi znajduje się na podkładce ładującej i trwa<br>ładowanie                                                                    | Świecąca się biała lampka<br>() UWAGA: Ciągłe białe światło przyciemnia się po 10 sekundach.                                    |
| Stacja dokująca wykryła nieprawidłowe działanie ładowania,<br>niezgodność lub nieprawidłowe umiejscowienie urządzenia na<br>podkładce ładującej | Migające bursztynowe światło<br>Więcej informacji na temat rozwiązywania problemów znajdziesz<br>w sekcji Objawy i rozwiązania. |
| Brak urządzenia umieszczonego na podkładce ładującej                                                                                            | Brak światła                                                                                                    |

### Wymiary i waga

#### Tabela 9. Wymiary i waga

| Opis      | Wartość              |
|-----------|----------------------|
| Wysokość  | 113,20 mm (4,46")    |
| Szerokość | 90,50 mm (3,56")     |
| Głębokość | 117,35 mm (4,62")    |
| Waga      | 0,67 kg (1,48 funta) |

### Dane techniczne dokowania

#### Tabela 10. Środowisko systemu operacyjnego i pamięci masowej

| Opis                                                                                            | Podczas pracy                                                                      | Podczas przechowywania                                             |
|-------------------------------------------------------------------------------------------------|------------------------------------------------------------------------------------|--------------------------------------------------------------------|
| Zakres temperatur                                                                               | Od 0°C do 35°C (od 32°F do 95°F)                                                   | Podczas przechowywania: od -20°C do<br>60°C (od -4°F do 140°F)     |
| Wilgotność względna (maksymalna)                                                                | Od 10% do 80% (bez kondensacji)                                                    | Podczas przechowywania: 5–90% (bez<br>kondensacji)                 |
| PRZESTROGA: Zakresy temperatury<br>więc używanie lub przechowywania u<br>określonych elementów. | podczas pracy i przechowywania mogą si<br>urządzenia w temperaturze poza tymi zakr | ę różnić w zależności od elementów,<br>esami może wpłynąć na pracę |

## 9

## Aktualizacja oprogramowania wewnętrznego stacji dokującej Dell

### Autonomiczne narzędzie do aktualizacji oprogramowania wewnętrznego stacji dokującej

UWAGA: Podane informacje dotyczą użytkowników systemu Windows korzystających z narzędzia w pliku wykonywalnym. Dane dotyczące innych systemów operacyjnych i szczegółowe instrukcje można znaleźć w podręczniku administratora stacji dokującej HD22Q dostępnym na stronie www.dell.com/support.

Sterownik i oprogramowanie wewnętrzne stacji dokującej Dell HD22Q można pobrać ze strony www.dell.com/support. Podłącz stację dokującą do systemu i uruchom narzędzie w trybie administratora.

1. Poczekaj na wprowadzenie wszystkich informacji w panelach graficznego interfejsu użytkownika (GUI).

| Lell Firmware Update Utility   Del                                                                                                    | l Dock                                                                                                    | 00.00.16.01                        | ? ♦   _ □ ×                                  |
|----------------------------------------------------------------------------------------------------|----------------------------------------------------------------------------------------------------|------------------------------------|----------------------------------------------|
| <image/> <image/> <image/> <image/> <image/> <section-header><section-header><section-header><text></text></section-header></section-header></section-header> | Dell Firmware Update Utility         This utility allows you to update the Dell Dock Firmware. To apply to below.         Duration         The update process may take up to 6 minutes and must not be interesting you continue.         Brown on the update the dock or the power source.         Brown on the update the dock or the power source.         Dot disconnect the dock or the power source.         Detecting MST Connection Type         Mathematical State | he updates in the list below, clia | ck "Update" button<br>I Dock Firmware update |

2. W prawym dolnym rogu znajdują się przyciski Aktualizuj i Wyjdź. Kliknij przycisk Aktualizuj.

|                                                                     | Doll Firm                                                  | awara Undete I                                                                      | 1+111+12                                                     |                                    |                              |                        |
|---------------------------------------------------------------------|------------------------------------------------------------|-------------------------------------------------------------------------------------|--------------------------------------------------------------|------------------------------------|------------------------------|------------------------|
| _                                                                   | Dell Fim                                                   | nware opdate t                                                                      | Junty                                                        |                                    |                              |                        |
|                                                                     | This utility a<br>below.                                   | allows you to update t                                                              | he Dell Dock Firmwa                                          | are. To apply the up               | dates in the list below, cli | ck "Update" button     |
| HD22Q                                                               | Warning:<br>The update<br>process wil<br>Before you<br>- [ | process may take up<br>l likely render your Dc<br>continue,<br>DO NOT disconnect tł | to 6 minutes and mu<br>ock unusable.<br>ne dock or the power | ust not be interrupte<br>r source. | ed. Interruption of the De   | ll Dock Firmware updat |
| Package 00.00.14.01<br>Version: 00.00.14.01<br>Service Tag: 8FN9QH3 | Status 🔺                                                   | Payload Name                                                                        | Current Version                                              | New Version                        | Progress Details             |                        |
| Power Source:                                                       |                                                            | HD22Q MST                                                                           | 06.04.02                                                     | 06.04.02                           |                              |                        |
| About                                                               |                                                            | Gen1 Hub                                                                            | 01.50                                                        | 01.51                              |                              |                        |
| About                                                               |                                                            | Gen2 Hub                                                                            | 01.55                                                        | 01.55                              |                              |                        |
|                                                                     |                                                            | HD22Q Dock Ec                                                                       | 00.00.00.09                                                  | 00.00.00.12                        |                              |                        |
|                                                                     |                                                            |                                                                                     |                                                              |                                    |                              |                        |
|                                                                     |                                                            |                                                                                     |                                                              |                                    |                              |                        |
|                                                                     |                                                            |                                                                                     |                                                              |                                    |                              |                        |
|                                                                     |                                                            |                                                                                     |                                                              |                                    |                              |                        |

3. Poczekaj na zakończenie aktualizacji oprogramowania wewnętrznego. Na dole ekranu zostanie wyświetlony pasek postępu.

| Let Firmware Update Utility   Dell | Dock                                                                                                    |                                                                                                    |                                                                                    |                                                         | 00.00.16.01                                                      | ? �   _ 🗆 ×                             |
|------------------------------------|----------------------------------------------------------------------------------------------------|----------------------------------------------------------------------------------------------------|------------------------------------------------------------------------------------|---------------------------------------------------------|------------------------------------------------------------------|-----------------------------------------|
| HD22Q                              | Dell Firm<br>This utility al<br>below.<br>Warning:<br>The update<br>process will<br>Before you c<br>- D | Iware Update Ut<br>lows you to update the<br>process may take up to<br>likely render your Dock<br>continue,<br>O NOT disconnect the | ility<br>2 Dell Dock Firmwa<br>6 minutes and mu<br>cunusable.<br>dock or the power | re. To apply the upo<br>st not be interrupte<br>source. | dates in the list below, click<br>ed. Interruption of the Dell I | "Update" button<br>Dock Firmware update |
| Package 00.00.14.01                | Status 🔨                                                                                                | Payload Name                                                                                                    | Current Version                                                                    | New Version                                             | Progress Details                                                 |                                         |
| Service Tag: 8FN9QH3               | ×                                                                                                    | HD22Q MST                                                                                                    | 06.04.02                                                                           | 06.04.02                                                | Up To Date                                                       |                                         |
| <b>Power Source:</b>               | ×                                                                                                    | Gen1 Hub                                                                                                    | 01.50                                                                              | 01.51                                                   | Updated.                                                         |                                         |
| About                              | ×                                                                                                    | Gen2 Hub                                                                                                    | 01.55                                                                              | 01.55                                                   | Up To Date                                                       |                                         |
|                                    | •                                                                                                    | HD22Q Dock Ec                                                                                                    | 00.00.00.09                                                                        | 00.00.00.12                                             | Updating Firmware.                                               |                                         |
|                                    | Updating De<br>20%                                                                                      | ell Dock EC Firmware                                                                                                    |                                                                                    |                                                         | Update                                                           | Exit                                    |

4. Stan aktualizacji jest wyświetlany nad informacjami o instalowanych plikach.

|                           | Dell Firi                                               | mware Update I                                                                            | Jtility                                                      |                                   |                            |                        |
|---------------------------|---------------------------------------------------------|-------------------------------------------------------------------------------------------|--------------------------------------------------------------|-----------------------------------|----------------------------|------------------------|
|                           | This utility<br>below.                                  | allows you to update t                                                                    | the Dell Dock Firmwa                                         | are. To apply the up              | dates in the list below, c | lick "Update" button   |
| HD22Q                     | Warning:<br>The update<br>process wi<br>Before you<br>- | e process may take up<br>ill likely render your Do<br>a continue,<br>DO NOT disconnect tl | to 6 minutes and mu<br>ock unusable.<br>he dock or the power | ust not be interrupt<br>r source. | ed. Interruption of the D  | ell Dock Firmware upda |
| Package 00.00.14.01       | I N                                                     | ote: Firmware update                                                                      | was successful.                                              |                                   |                            |                        |
| Service Tag: 8FN9QH3      |                                                         |                                                                                           |                                                              |                                   |                            |                        |
| Power Source: 👙 + 🎴 (99%) | Status 🔺                                                | Payload Name                                                                              | Current Version                                              | New Version                       | Progress Details           |                        |
|                           | <ul> <li></li> </ul>                                    | HD22Q MST                                                                                 | 06.04.02                                                     | 06.04.02                          | Up To Date                 |                        |
| About                     | ×                                                       | Gen1 Hub                                                                                  | 01.50                                                        | 01.51                             | Updated.                   |                        |
|                           | ×                                                       | Gen2 Hub                                                                                  | 01.55                                                        | 01.55                             | Up To Date                 |                        |
|                           | ×                                                       | HD22Q Dock Ec                                                                             | 00.00.00.09                                                  | 00.00.00.12                       | Updated.                   |                        |
|                           |                                                         |                                                                                           |                                                              |                                   |                            |                        |
|                           |                                                         |                                                                                           |                                                              |                                   |                            |                        |
|                           |                                                         |                                                                                           |                                                              |                                   |                            |                        |

#### Tabela 11. Opcje wiersza poleceń

| Opcja wiersza poleceń        | Funkcja                                                                                              |
|------------------------------|----------------------------------------------------------------------------------------------------|
| /? lub /h                    | Użycie.                                                                                              |
| /s                           | Tryb dyskretny.                                                                                      |
| /l= <nazwa pliku=""></nazwa> | Plik dziennika.                                                                                      |
| /verflashexe                 | Wyświetlenie wersji narzędzia.                                                                       |
| /componentsvers              | Wyświetlenie aktualnej wersji wszystkich składników<br>oprogramowania wewnętrznego stacji dokującej. |

Więcej informacji dla informatyków i techników na temat poniższych zagadnień technicznych można znaleźć w podręczniku administratora stacji dokującej Dell:

- Szczegółowe instrukcje korzystania z autonomicznego narzędzia DFU (Dock Firmware Update) i narzędzi do aktualizacji sterowników.
- Pobieranie sterowników za pomocą narzędzia DCU (Dell Command | Update).
- Lokalne i zdalne zarządzanie stacjami dokującymi za pomocą narzędzia DCM (Dell Command | Monitor) i programu SCCM (System Center Configuration Manager).

## 10

## Rozwiązywanie problemów ze stacją dokującą Dell Dual Charge Dock HD22Q

### Objawy i rozwiązania

#### Tabela 12. Objawy i rozwiązania

| Objawy                                                                                                    | Sugerowane rozwiązania                                                                                                    |
|----------------------------------------------------------------------------------------------------|----------------------------------------------------------------------------------------------------|
| 1. Brak obrazu na monitorach podłączonych do gniazd High<br>Definition Multimedia Interface (HDMI) lub DisplayPort (DP) stacji<br>dokującej | <ul> <li>Upewnij się, że najnowsza wersja systemu BIOS i sterowników dla komputera i stacji dokującej jest zainstalowana na komputerze.</li> <li>Upewnij się, że komputer jest prawidłowo podłączych do stacji dokującej. Spróbuj odłączyć i ponownie podłączyć stację dokującą do notebooka.</li> <li>Odłącz oba końce kabla, po którym przesyłany jest obraz, a następnie sprawdź, czy styki w pinach nie są uszkodzone lub powyginane. Ponownie podłącz kabel do monitora i stacji dokującej w prawidłowy sposób.</li> <li>Upewnij się, że kabel wideo (HDMI lub DisplayPort) jest prawidłowo podłączony do monitora i do stacji dokującej. Sprawdź, czy wybrano prawidłowe źródło sygnału wideo w monitorze (więcej informacji na temat zmiany źródła sygnału wideo można znaleźć w dokumentacji monitora).</li> <li>Sprawdź ustawienia rozdzielczości komputera. Monitor może obsługiwać wyższe rozdzielczości maksymalnej można znaleźć w tabeli rozdzielczości maksymalnej można znaleźć w tabeli rozdzielczości wyświetlacza.</li> <li>Jeśli monitor jest podłączony do stacji dokującej, wyświetlanie obrazu na komputerze może być wyłączone. Wyjście wideo można włączyć w panelu sterowania układu graficznego Intel lub zgodnie z instrukcjami w podręczniku użytkownika komputera.</li> <li>Jeśli obraz jest wyświetlany tylko na jednym monitorze, przejdź do właściwości ekranu w systemie Windows i w obszarze Wiele wyświetlaczy wybierz ustawienie wyjścia dla drugiego monitora.</li> <li>W przypadku korzystania z karty graficznej Intel i systemowego ekranu LCD obsługiwane są tylko dwa wyświetlacze i systemowy ekran LCD.</li> <li>Jeśli to możliwe, spróbuj użyć innego monitora lub kabla, o których wiesz, że są sprawne.</li> </ul> |
| 2. Obraz na podłączonym monitorze jest zniekształcony lub<br>niestabilny                                                                    | <ul> <li>Przywróć ustawienia fabryczne monitora. Więcej informacji na temat przywracania ustawień fabrycznych monitora można znaleźć w Podręczniku użytkownika monitora.</li> <li>Upewnij się, że kabel wideo (HDMI lub DisplayPort) jest prawidłowo podłączony do monitora i stacji dokującej.</li> <li>Odłącz monitory od stacji dokującej, a następnie ponownie je podłącz.</li> <li>Wyłącz stację dokującą, odłączając od stacji dokującej najpierw kabel USB Type-C, a następnie zasilacz. Włącz stację dokującą,</li> </ul>                                                                                                    |

#### Tabela 12. Objawy i rozwiązania (cd.)

| Objawy                                                                                                    | Sugerowane rozwiązania                                                                                                    |
|----------------------------------------------------------------------------------------------------|----------------------------------------------------------------------------------------------------|
|                                                                                                    | <ul> <li>podłączając do niej najpierw zasilacz, a następnie komputer za<br/>pomocą gniazda USB Type-C.</li> <li>Jeśli powyższe kroki nie działają, oddokuj i ponownie uruchom<br/>system.</li> </ul>                                                                                                    |
| 3. Obraz z podłączonego monitora nie jest wyświetlany na<br>monitorze rozszerzonym                                                     | <ul> <li>Sprawdź w menedżerze urządzeń, czy sterownik Intel HD<br/>Graphics jest zainstalowany.</li> <li>Sprawdź w menedżerze urządzeń, czy jest zainstalowany<br/>sterownik karty graficznej NVIDIA lub AMD.</li> <li>Otwórz właściwości ekranu w systemie Windows i włącz tryb<br/>rozszerzony dla opcji Wiele wyświetlaczy.</li> </ul>                                                                                                    |
| 4. Porty USB stacji dokującej nie działają                                                                                             | <ul> <li>Upewnij się, że najnowsza wersja systemu BIOS i sterowników dla komputera i stacji dokującej jest zainstalowana na komputerze.</li> <li>Jeśli na ekranie konfiguracji systemu BIOS komputera jest dostępna opcja USB włączone/wyłączone, przełącz ją na Włączone.</li> <li>Sprawdź, czy urządzenie zostało wykryte w menedżerze urządzeń systemu Windows i czy zostały zainstalowane prawidłowe sterowniki urządzenia.</li> <li>Sprawdź, czy stacja dokująca jest prawidłowo podłączona do notebooka. Spróbuj odłączyć i ponownie podłączyć stację dokującą do komputera.</li> <li>Sprawdź porty USB. Spróbuj podłączyć urządzenie USB do innego portu.</li> <li>Wyłącz stację dokującą, odłączając od stacji dokującej najpierw kabel USB Type-C, a następnie zasilacz. Włącz stację dokującą, podłączając do niej najpierw zasilacz, a następnie komputer za pomocą gniazda USB Type-C.</li> </ul> |
| 5. Treści zabezpieczone protokołem HDCP (High-Bandwidth<br>Digital Content Protection) nie wyświetlają się na podłączonym<br>monitorze | <ul> <li>Stacja dokująca Dell Dock obsługuje protokół HDCP do wersji<br/>HDCP 2.2.</li> <li>UWAGA: Monitor lub wyświetlacz użytkownika musi być<br/>zgodny z wersją HDCP 2.2.</li> </ul>                                                                                                    |
| 6. Gniazdo sieci LAN nie działa                                                                                                    | <ul> <li>Upewnij się, że najnowsza wersja systemu BIOS i sterowników dla komputera i stacji dokującej jest zainstalowana na komputerze.</li> <li>Sprawdź w menedżerze urządzeń, czy jest zainstalowany sterownik Intel HD Graphics.</li> <li>Jeśli na ekranie konfiguracji systemu BIOS komputera jest dostępna opcja Sieć LAN/GBE włączona/wyłączona, przełącz ją na Włączone.</li> <li>Upewnij się, że kabel Ethernet jest prawidłowo podłączony do stacji dokującej oraz do koncentratora/routera/zapory.</li> <li>Sprawdź diodę LED stanu kabla Ethernet, aby potwierdzić łączność. Jeśli lampka LED nie świeci, ponownie podłącz oba końce kabla Ethernet.</li> <li>Wyłącz stację dokującą, odłączając od stacji dokującej najpierw kabel USB Type-C, a następnie zasilacz. Włącz stację dokującą, podłączając do niej najpierw zasilacz, a następnie komputer za pomocą gniazda USB Type-C.</li> </ul>  |
| 7. Port USB nie działa w środowisku przed uruchomieniem systemu operacyjnego                                                           | <ul> <li>Sprawdź opcje konfiguracji USB/Thunderbolt: (BIOS &gt; Urządzenia zintegrowane) i upewnij się, że są zaznaczone następujące opcje:</li> <li>1. Włącz rozruch z urządzeń USB</li> <li>2. Włącz rozruch z zewnętrznych urządzeń USB</li> </ul>                                                                                                    |

#### Tabela 12. Objawy i rozwiązania (cd.)

| Objawy                                                                                                    | Sugerowane rozwiązania                                                                                                    |
|----------------------------------------------------------------------------------------------------|----------------------------------------------------------------------------------------------------|
| 8. Rozruch PXE nie działa, gdy podłączona jest stacja dokująca                                                                                                    | <ul> <li>Sprawdź opcje zintegrowanych interfejsów sieciowych (BIOS &gt; Zarządzanie systemem) i wybierz opcję Włączone z PXE.</li> <li>Jeśli na ekranie konfiguracji systemu BIOS jest dostępna strona Konfiguracja USB, zaznacz na niej następujące opcje:</li> <li>1. Włącz rozruch z urządzeń USB</li> </ul> |
| 9. Rozruch z nośnika USB nie działa                                                                                                    | <ul> <li>Jeśli na ekranie konfiguracji systemu BIOS komputera jest<br/>dostępna strona Konfiguracja USB, zaznacz na niej następujące<br/>opcje:</li> <li>1. Włącz rozruch z urządzeń USB</li> <li>2. Włącz rozruch z zewnętrznych urządzeń USB</li> </ul>                                                       |
| 10. Gdy kabel Type-C jest podłączony, w obszarze informacji<br>o akumulatorze na ekranie konfiguracji systemu BIOS firmy Dell<br>wyświetla się komunikat, że zasilacz nie jest podłączony.      | <ol> <li>Upewnij się, że stacja dokująca jest prawidłowo podłączona do<br/>własnego zasilacza (130 W).</li> <li>Odłącz i ponownie podłącz zasilacz stacji dokującej.</li> <li>Odłącz, a następnie ponownie podłącz kabel Type-C do<br/>komputera.</li> </ol>                                                    |
| 11. Urządzenia peryferyjne podłączone do stacji dokującej nie<br>działają w środowisku przed uruchomieniem systemu operacyjnego                                                                 | <ul> <li>Jeśli na ekranie konfiguracji systemu BIOS komputera znajduje<br/>się strona Konfiguracja USB, wybierz następujące opcje, aby<br/>umożliwić pracę stacji dokującej w środowisku poprzedzającym<br/>system operacyjny:</li> <li>Włącz rozruch z zewnętrznych urządzeń USB</li> </ul>                    |
| 12. Na ekranie wyświetla się komunikat z ostrzeżeniem, że<br>podłączono niewystarczająco mocny zasilacz do urządzenia, gdy<br>stacja dokująca jest podłączona do komputera                      | <ul> <li>Upewnij się, że stacja dokująca jest prawidłowo podłączona do<br/>własnego zasilacza. Komputery wymagające wejścia zasilania<br/>o mocy powyżej 90 W muszą być również połączone<br/>z własnym zasilaczem w celu ładowania i pracy przy pełnej<br/>wydajności.</li> </ul>                              |
| 13. Komunikat ostrzegawczy o niewystarczającej mocy zasilacza                                                                                                    | <ol> <li>Upewnij się, że stacja dokująca jest prawidłowo podłączona do<br/>własnego zasilacza (130 W).</li> <li>Odłącz i ponownie podłącz zasilacz stacji dokującej.</li> <li>Odłącz, a następnie ponownie podłącz kabel Type-C do<br/>komputera.</li> </ol>                                                    |
| 14. Brak obrazu na wyświetlaczu zewnętrznym Porty USB stacji<br>dokującej nie reagują                                                                                                    | <ul> <li>Złącze stacji dokującej odłączyło się od portów USB komputera.<br/>Ponownie podłącz złącze stacji dokującej.</li> <li>Jeśli powyższe kroki nie działają, oddokuj i ponownie uruchom system.</li> </ul>                                                                                                 |
| 15. W systemie Ubuntu 18.04 LTS sieć Wi-Fi zostanie<br>wyłączona, gdy stacja dokująca zostanie podłączona do komputera,<br>a następnie ponownie włączona po ponownym uruchomieniu<br>komputera. | <ul> <li>Usuń zaznaczenie opcji Sterowanie modułem radiowym<br/>WLAN w systemie BIOS.</li> <li>Opcja jest dostępna w sekcji Ustawienia -&gt; Zarządzanie energią<br/>-&gt; Sterowanie modułami radiowymi</li> </ul>                                                                                             |
| 16. Jeśli stacja dokująca nie jest zasilana                                                                                                    | <ul> <li>Odłącz kabel USB Type-C od systemu i od zasilacza stacji<br/>dokującej.</li> <li>Podłącz zasilacz sieciowy stacji dokującej.</li> <li>Sprawdź, czy lampka LED stacji dokującej świeci.</li> </ul>                                                                                                    |
| 17. Jeśli stacja dokująca nie działa nawet wtedy, gdy system BIOS,<br>oprogramowanie wewnętrzne i sterowniki są aktualne.                                                                       | <ul> <li>Podłącz zasilacz sieciowy stacji dokującej</li> <li>Uruchom ponownie stację dokującą</li> <li>Spróbuj zaktualizować oprogramowanie wewnętrzne stacji dokującej.</li> <li>Sprawdź, czy lampki LED zasilania stacji dokującej działają.</li> </ul>                                                       |
| 18. Ładowanie bezprzewodowe nie działa                                                                                                    | <ul> <li>Upewnij się, że urządzenie obsługuje ładowanie<br/>bezprzewodowe.</li> <li>Podłącz zasilacz sieciowy stacji dokującej.</li> </ul>                                                                                                    |

#### Tabela 12. Objawy i rozwiązania (cd.)

| Objawy                                                                                                | Sugerowane rozwiązania                                                                                                    |
|----------------------------------------------------------------------------------------------------|----------------------------------------------------------------------------------------------------|
|                                                                                                    | <ul> <li>Uruchom ponownie stację dokującą.</li> <li>Sprawdź, czy urządzenie bezprzewodowe jest prawidłowo umieszczone na podkładce ładującej stacji dokującej.</li> <li>Sprawdź, czy lampki LED zasilania stacji dokującej działają.</li> </ul>                                                                                                    |
| 19. Lampka LED ładowania Qi miga na pomarańczowo                                                      | Lampka LED miga na pomarańczowo, gdy stacja dokująca wykryje<br>nieprawidłowy stan ładowania, np. ze względu na obce przedmioty<br>lub nadmierną temperaturę.                                                                                                    |
|                                                                                                    | Wykrywanie obcych przedmiotów:                                                                                                    |
|                                                                                                    | <ol> <li>Sprawdź, czy między podkładką ładującą a urządzeniem<br/>mobilnym nie znajdują się metalowe przedmioty.</li> <li>Sprawdź, czy błąd znika po zdjęciu etui z telefonu. Podczas<br/>ładowania urządzenia nie zaleca się również korzystania<br/>z grubych etui na telefon, etui z metalowym wykończeniem<br/>i etui z baterią ani umieszczania monet lub kart bankowych<br/>wewnątrz etui.</li> <li>Po usunięciu przedmiotów lampka LED powinna przełączyć się<br/>z powrotem na ciągłe białe światło, wskazując, że urządzenie<br/>się ładuje.</li> </ol> |
|                                                                                                    | Ochrona przed nadmierną temperaturą:                                                                                                    |
|                                                                                                    | <ol> <li>Sprawdź, czy urządzenie mobilne się nie nagrzewa.</li> <li>Zdejmij telefon z podstawki ładującej i odłóż go, aby się<br/>ochłodził.</li> <li>Po wystarczającym ostygnięciu telefonu połóż go na podkładce<br/>ładującej i sprawdź lampkę LED.</li> <li>Lampka LED powinna zmienić kolor na ciągłe białe światło<br/>wskazujące, że urządzenie się ładuje.</li> </ol>                                                                                                    |
| 20. Urządzenie umieszczone na podkładce do ładowania<br>bezprzewodowego ładuje się wolniej niż zwykle | <ul> <li>Jeśli bateria ładowanego urządzenia zbytnio się<br/>nagrzeje, urządzenie może ograniczyć szybkość ładowania<br/>bezprzewodowego. Po obniżeniu się temperatury urządzenie<br/>powinno powrócić do normalnego trybu ładowania:</li> <li>1. Sprawdź, czy urządzenie się nie przegrzewa.</li> <li>2. Zdejmij urządzenie z podstawki ładującej i poczekaj, aż<br/>ostygnie.</li> <li>3. Przenieś stację dokującą i urządzenie w chłodniejsze miejsce.</li> </ul>                                                                                             |
| 21. Urządzenie umieszczone na podkładce do ładowania<br>bezprzewodowego ładuje się z przerwami        | <ul> <li>Stacja dokująca ma 3 cewki do obsługi urządzeń o różnych rozmiarach. Ponadto stacja dokująca obsługuje ładowanie bezprzewodowe tylko jednego urządzenia w danym momencie:</li> <li>I. Znajdź najlepszą pozycję do ładowania urządzenia. Zapoznaj się z informacjami o obsługiwanych orientacjach podczas ładowania bezprzewodowego.</li> <li>2. Sprawdź, czy lampka LED ładowania Qi pozostaje włączona po umieszczeniu urządzenia na podkładce ładującej.</li> </ul>                                                                                   |

## Uzyskiwanie pomocy i kontakt z firmą Dell

# Narzędzia pomocy technicznej do samodzielnego wykorzystania

Aby uzyskać informacje i pomoc dotyczącą korzystania z produktów i usług firmy Dell, można skorzystać z następujących zasobów internetowych:

#### Tabela 13. Narzędzia pomocy technicznej do samodzielnego wykorzystania

| Narzędzia pomocy technicznej do samodzielnego<br>wykorzystania                                                                                                    | Lokalizacja zasobów                                                                                                    |
|----------------------------------------------------------------------------------------------------|----------------------------------------------------------------------------------------------------|
| Informacje o produktach i usługach firmy Dell                                                                                                    | www.dell.com                                                                                                    |
| Aplikacja My Dell                                                                                                    | Deell                                                                                                    |
| Porady                                                                                                    | · •                                                                                                    |
| Kontakt z pomocą techniczną                                                                                                    | W usłudze wyszukiwania systemu Windows wpisz Contact<br>Support, a następnie naciśnij klawisz Enter.                                                                                                    |
| Pomoc online dla systemu operacyjnego                                                                                                    | www.dell.com/support/windows                                                                                                    |
| Dostęp do najważniejszych rozwiązań, diagnostyki, sterowników<br>i plików do pobrania, a także filmów, podręczników i dokumentów<br>z informacjami dotyczącymi danego komputera. | Komputer Dell jest oznaczony unikalnym kodem Service Tag<br>lub kodem obsługi ekspresowej. Zasoby wsparcia dotyczące<br>komputera Dell można znaleźć, wpisując kod Service Tag lub kod<br>obsługi ekspresowej na stronie www.dell.com/support.<br>Więcej informacji na temat znajdowania kodu Service Tag zawiera<br>artykuł Znajdowanie kodu Service Tag komputera.                            |
| Artykuły z bazy wiedzy Dell dotyczące różnych kwestii związanych<br>z komputerem                                                                                                 | <ol> <li>Przejdź do strony internetowej www.dell.com/support.</li> <li>Na pasku menu w górnej części strony pomocy technicznej<br/>wybierz opcję Pomoc techniczna &gt; Baza wiedzy.</li> <li>W polu wyszukiwania na stronie bazy wiedzy wpisz słowo<br/>kluczowe, temat lub numer modelu, a następnie kliknij lub<br/>stuknij ikonę wyszukiwania, aby wyświetlić powiązane artykuły.</li> </ol> |

### Kontakt z firmą Dell

Aby skontaktować się z działem sprzedaży, pomocy technicznej lub obsługi klienta firmy Dell, zobacz www.dell.com/contactdell.

UWAGA: Dostępność usług różni się w zależności od produktu i kraju, a niektóre z nich mogą być niedostępne w Twoim kraju bądź regionie.

UWAGA: Jeśli nie masz aktywnego połączenia z Internetem, informacje kontaktowe możesz znaleźć na fakturze, w dokumencie dostawy, na rachunku lub w katalogu produktów firmy Dell.